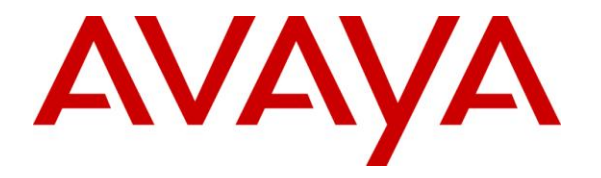

Avaya System Verification Test Lab

# **Application Note for Avaya B179 Conference Phone with Avaya SES Server 5.2.1 Issue 1.0**

Issue 1.0

#### Abstract

These Application Notes present a sample configuration that enables the B179 Conference Phone (version 2.2.3 & 2.2.4) to register as a client with the Avaya 5.2.1 SES Server.

#### 1. Introduction

With the introduction of the Avaya B179 SIP Conference phone to the terminals portfolio the interoperability with the SES server is being requested by customers. With this terminal having a long term roadmap within the Avaya solution -- customers know they can purchase this set today with it being protected in the Avaya Aura environment they deploy in the future.

The Avaya B179 is a flexible SIP-based conference phone, perfect for companies that use IP voice services. It's clear, natural sound comes from OmniSound 2.0, Avaya's patented wideband audio technology. The stylishly designed Avaya B179 is packed with intelligent features for more efficient conference calls. Use the conference guide to call pre-programmed groups with just a few simple pushes of a button. Conveniently import and export contact details via the Web interface. Create your own phone book with the personal user profile feature. The Avaya B179 is also ideal for larger conferences since it can accommodate expansion microphones, an external wireless headset and a PA system. With the Avaya B179 your company will have a conference phone that combines all the benefits of IP voice service with innovative new features.

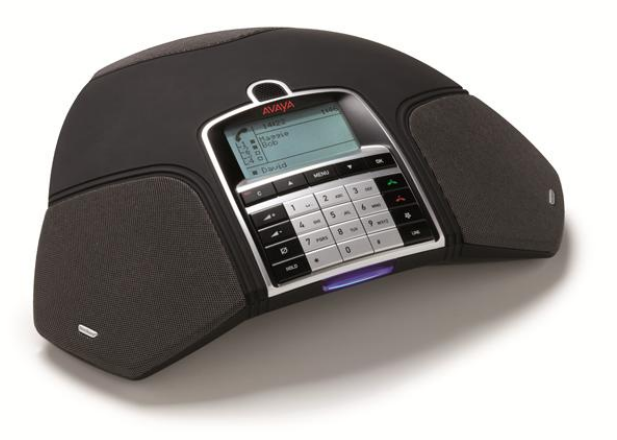

Figure 1: B179 SIP Conference Phone

#### 2. Equipment and Software Validated

The following equipment and software were used for the sample configuration provided:

| Equipment                       | Software                     |
|---------------------------------|------------------------------|
| Avaya B179 SIP Conference Phone | 2.2.3 & 2.2.4                |
| Communication Manager           | CM-s8810-015-02.1.016.4      |
| SES Server                      | SES-5.2.1.0-016.4            |
| 96x1/H.323                      | 96x1-IPT-H.323-R6_0_5-091911 |
| 96XX SIP/H323                   | 2.6.6.102/\$3.103\$          |

Tables are recommended:

| 96X1 SIP              | 96X1-IPT-SIP-R6_1_3-051711 |
|-----------------------|----------------------------|
| B179 Conference Phone | 2.2.3 & 2.2.4              |

#### 3. Configure the Avaya B179 SIP Conference Phone

The setup of the B179 phone is straightforward and no custom settings are required to interoperate with the SES Server.

Reference 16-603915 Avaya B179 Administration Guide for details on setup. The following screen captures of the web management interface on the B179 Conference Phone show the settings used during testing of the set.

The following diagram shows the fields to register the phone with the call server.

|                         |                                 | Avaya B179                               |                                               |
|-------------------------|---------------------------------|------------------------------------------|-----------------------------------------------|
| Global Sales            | × Confere                       | nce Phones – All Collate 🗙 🛛 🗛           | Avaya B179 × +                                |
| ▶ 🛐 - 🔺 http://         | 10.10.224.171/cgi-bin           | /adv_sip.cgi ☆ ♥ ♥                       | 🚷 - get new certificate 3100 mc on iphone 🤉   |
| Most Visited 🔹 🔝 Latest | Headlines 👻 💽 Avaya             | Directory 🗋 Avaya Remote A               | News 🔹 🛅 Sports 🔹 🛛 🛪 🔀 Bookn                 |
| AVAYA                   |                                 |                                          | You are logged in as ADMIN<br>Logout          |
| Status Phone t          | book Call list<br>Media LDAP We | Settings                                 | visioning System                              |
| Account 1               | 2386<br>linfor                  | mation is the                            |                                               |
| Enable account          | e Yes No user                   | ID of the SIP                            |                                               |
| Account name (i)        | 2386783                         | Realm (i)                                | * UserID of SIP user                          |
| User (i)                | 2386783                         | Authentication name (i)                  | 2386783 on system                             |
| Registrar ①             | sin extint com                  | Paceward                                 |                                               |
| Provv (1)               | sip extiat com                  | Desistant see he sitter                  | 2600 password of                              |
| FIOXY                   | 7                               | the name of the server                   | user 2386783                                  |
| This is the domain of   |                                 | and domain                               |                                               |
| the SIP user is         | ⊖Yes ⊙No                        | (sip.extiot.com) or the                  |                                               |
| of. IP address is not   | 1186783                         | IP address of the server                 | *                                             |
| an option here.         | 1186783                         | Authentication name                      | 1186783                                       |
| Reque                   | sip.extiot.com                  | Password                                 |                                               |
| Proxy                   | sip.extiot.com                  | Registration interval                    | 3600                                          |
| Enable account          | Yes No                          |                                          |                                               |
| Account name            | 1186783                         | Realm                                    | *                                             |
| llser                   | 1186783                         | Authentication name                      | 1186783                                       |
| Bagistrar               | cin outlet com                  | Paceword                                 |                                               |
| Registial               | sip.extloc.com                  | Password                                 | 2000                                          |
| Proxy                   | sip.extiot.com                  | Registration Interval                    | 3600                                          |
| NAT Traversal           |                                 |                                          |                                               |
| STUN (Î)                | ⊖On ⊙Off                        | STUN host                                |                                               |
| Offer ICE               | •Yes ONo                        |                                          |                                               |
| TURN (Î)                | ⊖On ⊙Off                        | TURN user                                |                                               |
| TURN host               |                                 | Password                                 |                                               |
|                         |                                 |                                          |                                               |
| Advanced                |                                 |                                          |                                               |
| Enable SIP Replaces     | ⊖Yes ⊙No                        |                                          |                                               |
| Enable Blind Transfer   | ⊙Yes ◯No                        |                                          |                                               |
| Allow contact rewrite   | ⊖Yes ⊙No                        | -                                        |                                               |
| Outbound proxy          |                                 |                                          |                                               |
| Transport               |                                 |                                          |                                               |
| Protocol                |                                 | LS OSIPS Please check of                 | orresponding media signalling setting         |
| Local UDP port          | 5060                            |                                          |                                               |
| Sava Canad              |                                 |                                          |                                               |
| Save                    |                                 |                                          |                                               |
|                         | Conveight                       | t © Avaya. All rights reserved. I www.av | aya.com                                       |
| Find: O conference      | Next                            |                                          | 70                                            |
| concerence              |                                 | oubic la                                 | K: Jou 23:00 T India: Eri 03:30 Turbour Eri 0 |

Figure 2: B179 SIP Conference Phone – SIP Configuration screen

# 4. Configure terminal profile in the SES server.

- 1. Login to the SES server.
- 2. Click on SIP enablement services
- 3. Choose "users"
- 4. Choose "add user" from the user administration section.
- 5. All fields with an \* must be completed.
- 6. User handle and user id can be identical if desired.
- 7. Enter a password.
- 8. First and last names are required.
- 9. Check/enable the "Add Communication Manager Extension" box.
- 10. Press "Add".

### 5. Verification Steps

Once completed the phone should register with the SES server.

If the phone has successfully registered, then verify calling capabilities as defined by the class of service which the user account has been created under.

## 6. Conclusion

If all recommended administration of CM and SES is completed and the recommended software is used – registration of endpoints with dialtone should result.

## 7. Additional References

| Document  | Title                           |
|-----------|---------------------------------|
| 16-603915 | Avaya B179 Administration Guide |
| NN10399-  | Communication Server 2000 –     |
| 110       | Adaptive Application Engine     |
|           | Configuration                   |

#### 8. Change History

Edit SIP Profile AvayaB179 Profile Name : AvayaB179 Description : AvayaB179 Signaling Request Selection : Select Requests Redirect Response Allowed : Header Selection : Select Headers Tags Allowed : Allow User Info Parameter : Request Nortel Profile Header : Add calling party display : VIA IP : Max Headers : 200 Max Header Length : 1024 Max Block Size : 4096 Hookflash URI username : flash Digit Timeout URI username : digit timeou E911 Mid call reject : User User Mode1 : Require Priority RingBack : Play Announcements : Unique Call IDs : Ephemeral Source port : P-Asserted Identity Header : Use Calling Party as From : Use Options : Consult XFer SVC needed : Presence Insertion : Force Homed User : Require Conference Parameter Swap : Require Refer To Privacy Swap Delay XFer202 : Alert Information Set Selection : Select Alert Information Set Subscribe Param Selection : Select Subscribe Params Require Alert Info Header : Refer Response : Suppress Long call Static Client Type : Refer To Substitution : IN Session Authentication : MCD Update Call Model : Use From Header For Subr Lookup Add Diversion Header : Use Request URI As TO : Remove Unknown Paid : Handle Refer On As : Use IP as FROM Domain : Remove Replaces Support : Remove NT-Endpoint from Request URI Remove NT-Endpoint from Contact : Alteon 302 Redirection Allow DualCli when Privacy header is Set : Require PRACK : Use UA-Profile Event Package for MWI : Special Condition Tone Override Host in From URI after Translation : Set username for CLI unavailable : unavailable ‡ Set username for CLI private : Private number \$ AS Provides Subsequent Ringback : No Ring Alert Info : http://127.0.0.1/No-Ringing NTMMH : Remove Phone Context : Media 
 Audio Codec Selection :
 Select Audio Codecs

 Video Codec Selection :
 Select Video Codecs

 Audio PTime Selection :
 Select Audio PTimes
Insert PTimes : None \$ Info Digit Negotiation : 🗹 Codec Change Pivot Allowed : 1 Early Media : Multiple Provision : All Content : InfoDigit : Insert38Desc : Hold Needed Use Network PTime Remove SDP From PRACK Allow Nortel Enterprise Content : Remove SRTP : B179 SES Server 5.2.1

SDD 11/11/2011 Avaya System Verification Te ©2011 Avaya Inc. All Rights Reserved.

| Issue | Date       | Reason        |
|-------|------------|---------------|
|       |            |               |
| 1.0   | 11/11/2011 | Initial issue |
|       |            |               |

#### ©2011 Avaya Inc. All Rights Reserved.

Avaya and the Avaya Logo are trademarks of Avaya Inc. All trademarks identified by  $\mathbb{R}$  and  $\mathbb{T}$  are registered trademarks or trademarks, respectively, of Avaya Inc. All other trademarks are the property of their respective owners. The information provided in these Application Notes is subject to change without notice. The configurations, technical data, and recommendations provided in these Application Notes are believed to be accurate and dependable, but are presented without express or implied warranty. Users are responsible for their application of any products specified in these Application Notes.